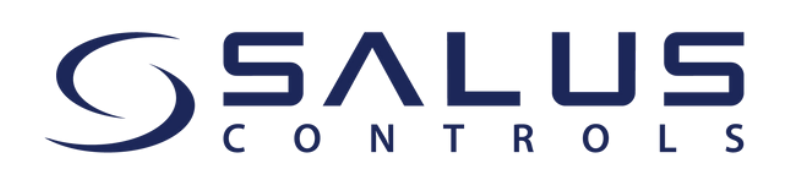

## So verwenden Sie die SALUS Premium Lite App zur Steuerung Ihres SALUS Smart Home Systems

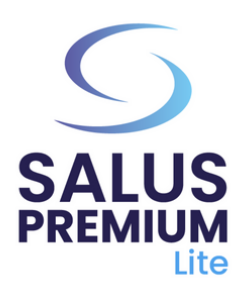

- Installieren Sie die SALUS Premium Lite App, indem Sie auf den Link klicken, der Ihrem Gerätetyp aus den folgenden Optionen entspricht:
  - Android: <u>https://play.google.com/store/apps/details?</u> id=com.salus.eu.smarthome
  - **iOS:** <u>https://apps.apple.com/us/app/salus-premium-</u> <u>lite/id1614793141</u>
  - Für alle anderen Betriebssysteme: <u>https://app-release-salus-euprod.s3.eu-central-</u> <u>1.amazonaws.com/EU 0.70.5 330.apk</u>

3

Starten/öffnen Sie die SALUS Premium Lite App und wählen Sie "**Anmelden**".

Beantragen Sie die Rücksetzung Ihres Passworts, indem Sie auf "**Passwort vergessen?**" klicken.

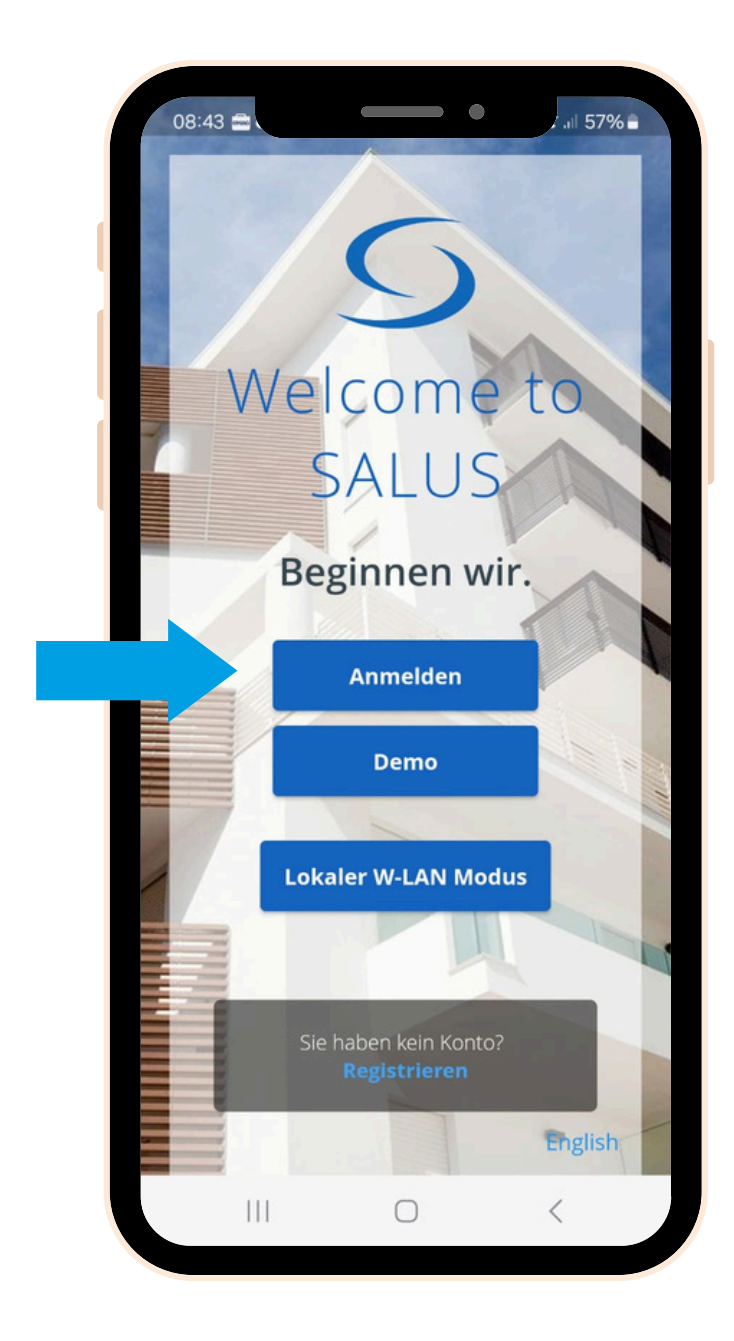

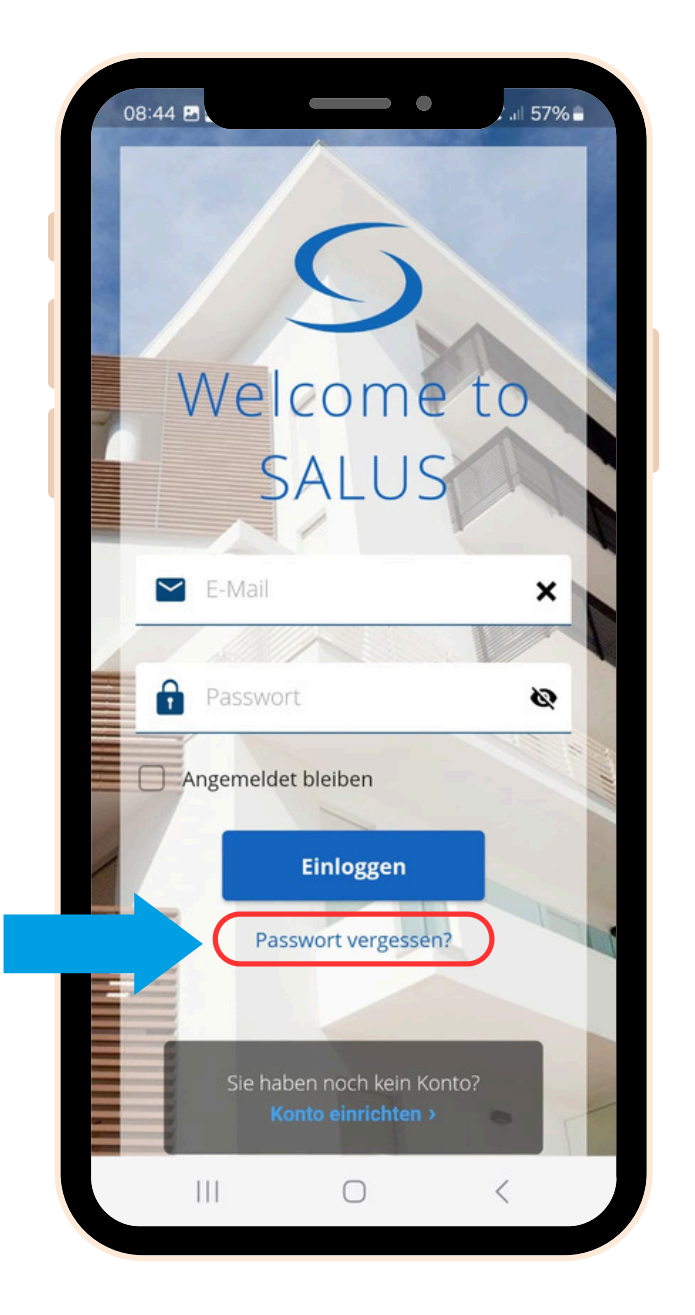

Geben Sie die E-Mail-Adresse ein, die mit Ihrem SALUS Smart Home-Konto verknüpft ist, wie von der App verlangt, und klicken Sie auf die Schaltfläche "E-Mail-Bestätigungscode". Prüfen Sie Ihren E-Mail-Posteingang, bitte schauen Sie auch in den SPAM Ordner.

5

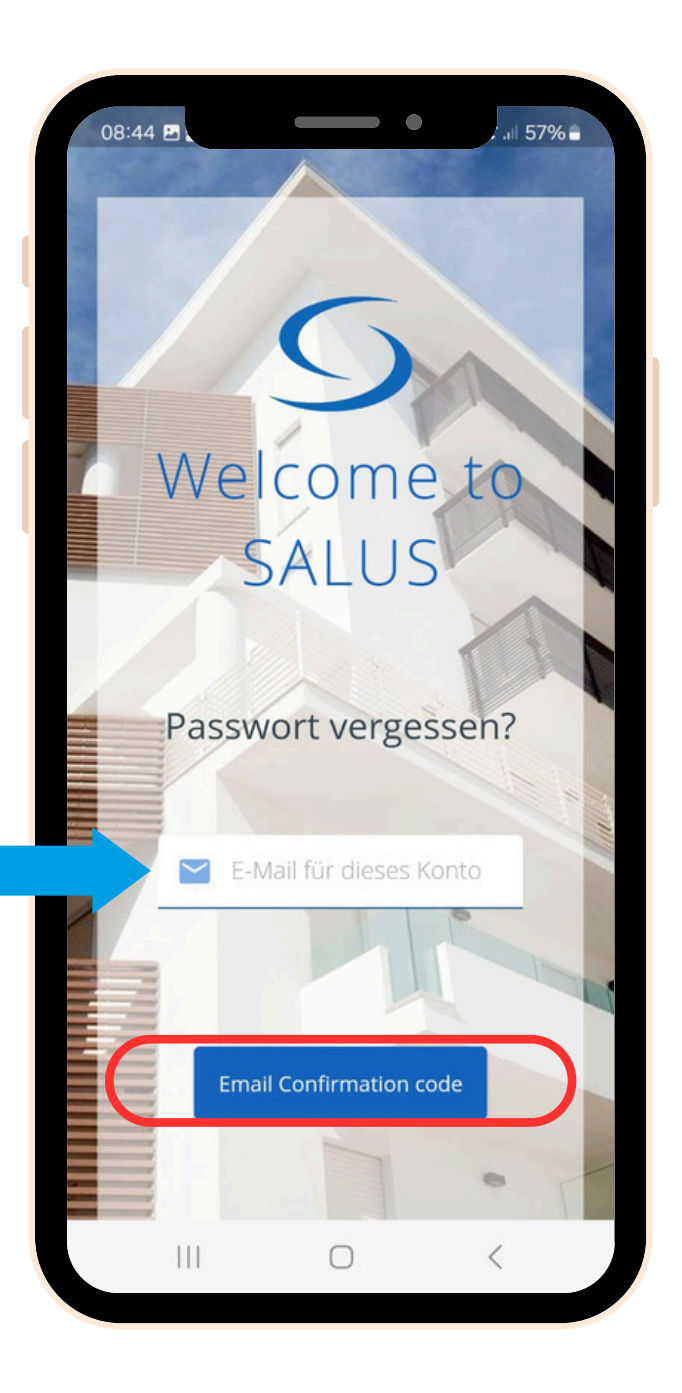

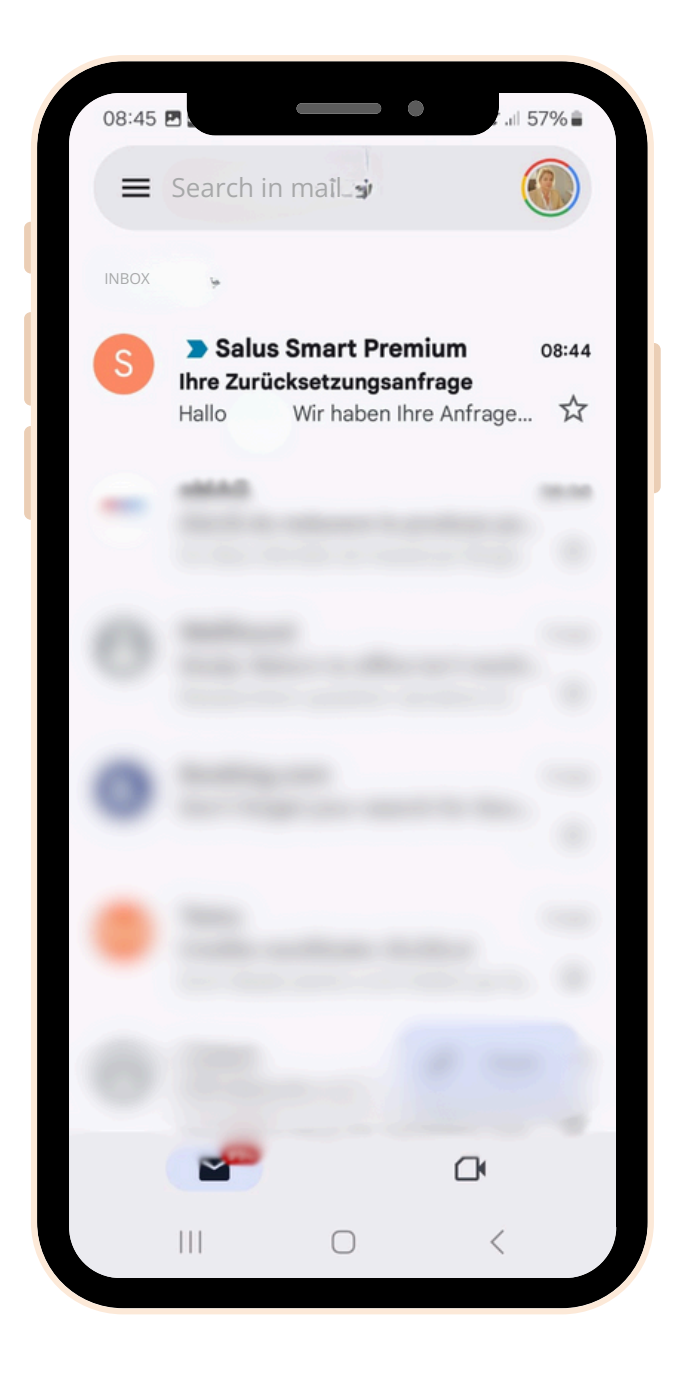

4

6

Geben Sie den OTP-Code, den Sie in Ihrer E-Mail erhalten haben, zusammen mit Ihrem neuen Passwort in die entsprechenden Felder ein und klicken Sie auf "**Neues Passwort speichern**".

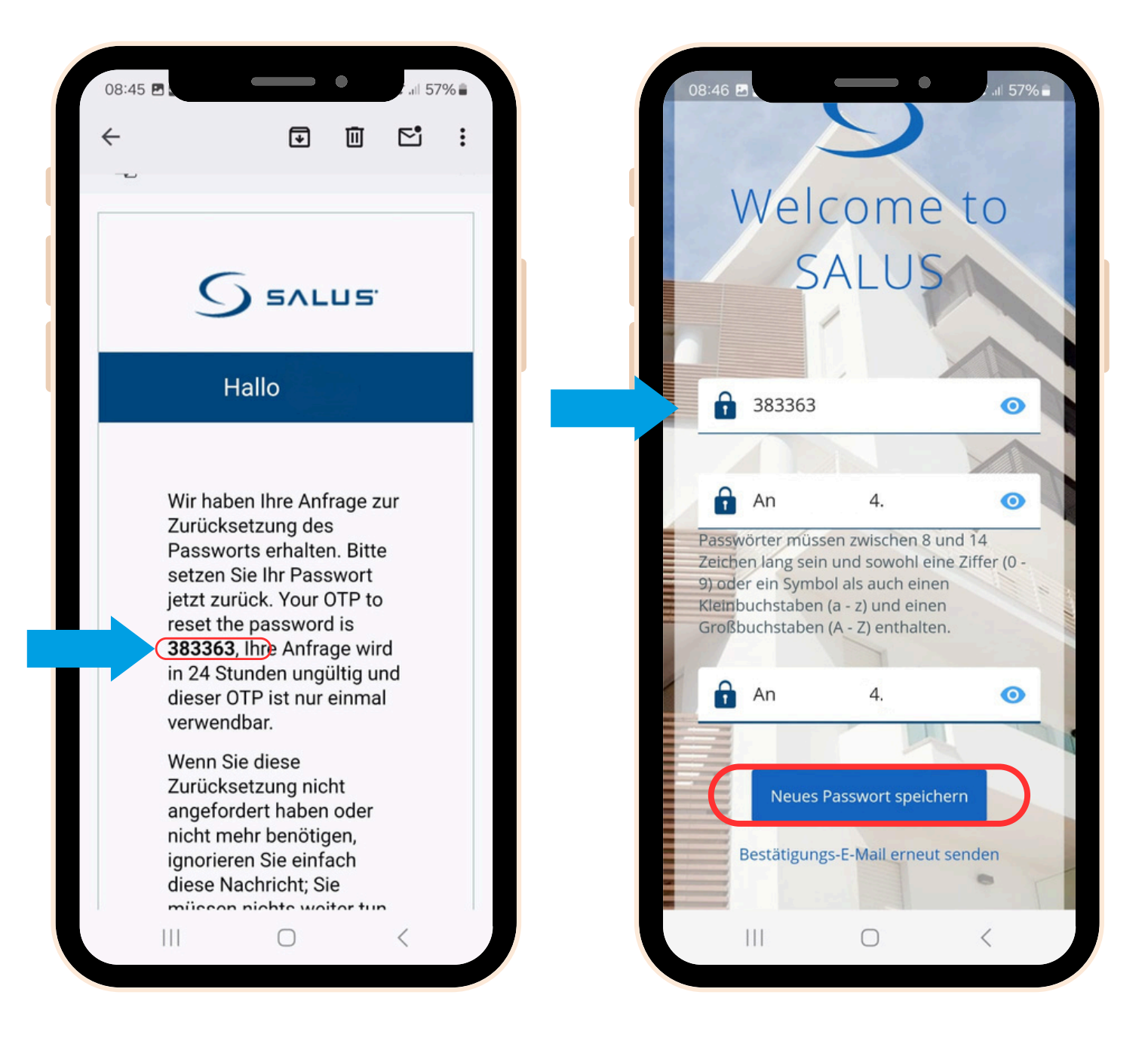

**Das war's!** Sie haben Ihr Passwort erfolgreich zurückgesetzt. Sie können nun die neue SALUS Premium Lite App verwenden, um Ihr SALUS Smart Home System zu steuern.

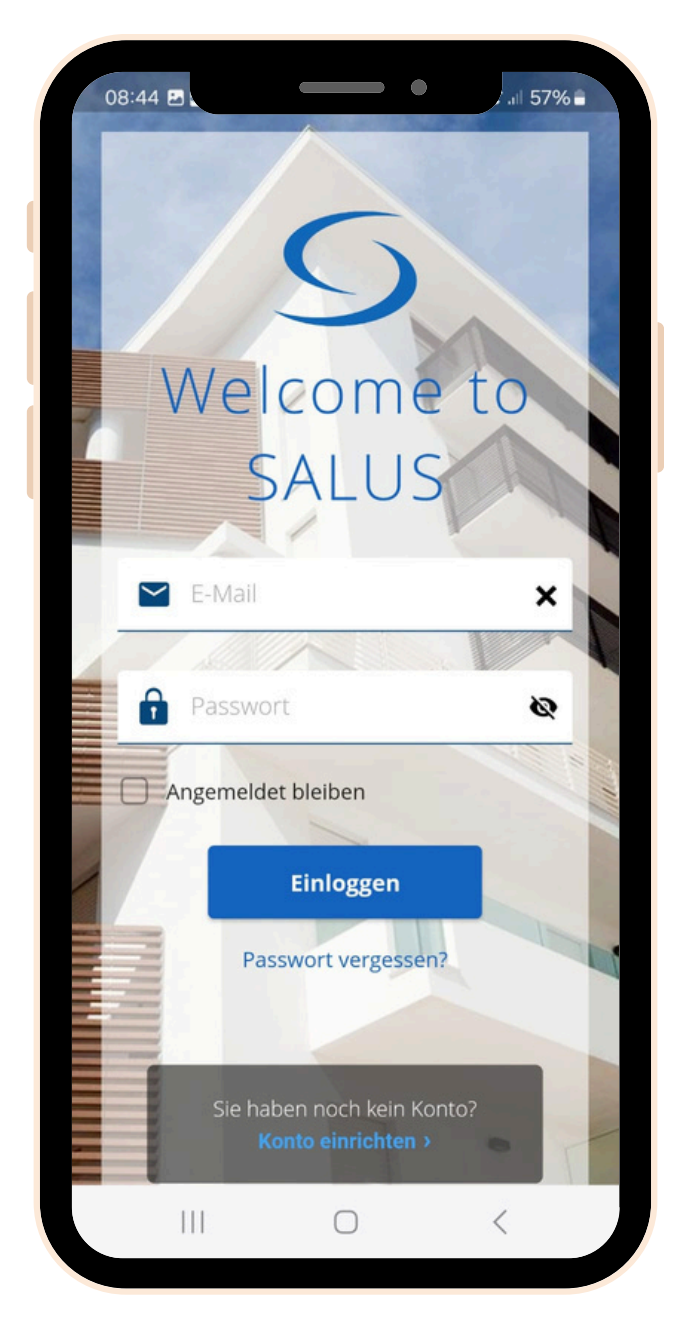

Bitte zögern Sie nicht, sich an uns zu wenden, wenn Sie auf Herausforderungen stoßen oder Hilfe benötigen: <u>support@salus-controls.de</u>.